Para ter acesso aos cursos online e presencial, é necessário solicitar acesso no site <u>http://isfaluno.mec.gov.br/</u>

| $\leftrightarrow \rightarrow c$ | O Não seguro   isfa | luno.mec.gov.br         |                 |                    |                                          |                   |                     |                |          |             |              |
|---------------------------------|---------------------|-------------------------|-----------------|--------------------|------------------------------------------|-------------------|---------------------|----------------|----------|-------------|--------------|
|                                 |                     | 🔶 BRASIL                | Serviços        |                    | Simplifique!                             | Participe         | Acesso à informação | Legislação     | Canais   | *           |              |
|                                 | F                   | DIOMAS SEM<br>RONTEIRAS |                 |                    |                                          |                   | Validar Certifica   | do/Declaração  | do Aluno | Portal IsF  | Fale Conosco |
|                                 | ACESSO              |                         |                 |                    |                                          |                   |                     |                |          |             |              |
|                                 | Bem-vindo ao        | Sistema do progra       | ama Idiomas se  | m Fronteiras.      |                                          | lastrar           | CPI                 | F:             |          |             |              |
|                                 | Se você já efe      | tuou o cadastro, d      | igite CPF, Senh | a e selecione a op | r Acesso para se cac<br>oção Autenticar. | 1851181.          | Di                  | gite seu CPF   |          |             |              |
|                                 |                     |                         |                 |                    |                                          |                   | Ser                 | nha:           |          |             |              |
|                                 |                     |                         |                 |                    |                                          |                   | Di                  | gite sua senha |          |             |              |
|                                 |                     |                         |                 |                    |                                          |                   |                     |                | Autenti  | car         |              |
|                                 |                     |                         |                 |                    |                                          |                   | R                   | ecuperar Sen   | ha       | Solicitar / | Acesso       |
|                                 |                     |                         |                 |                    |                                          |                   |                     |                |          |             |              |
|                                 |                     | #66 1.9.0-1028          |                 | © Ministério da Ec | ducacão. Todos os direitos reser         | vados I Desenvolv | vimento: DTI - MEC  |                | Governo  | Federal     |              |
| Será                            | solicitado          | o seu                   | CPF             | e, em              | seguida,                                 | out               | ros dado:           | s pe           | ssoais   | i.          |              |
|                                 |                     |                         |                 |                    |                                          |                   |                     |                |          |             |              |
|                                 |                     |                         |                 |                    |                                          |                   |                     |                |          |             |              |
|                                 |                     |                         |                 |                    |                                          |                   |                     |                |          |             |              |

Realizando inscrição no Idioma sem Fronteiras (IsF)

| CPF:         | E-mail Principal    |  |  |  |  |
|--------------|---------------------|--|--|--|--|
|              |                     |  |  |  |  |
| Nome da Mãe: | Data de Nascimento: |  |  |  |  |
|              |                     |  |  |  |  |

## ATENÇÃO: NO CAMPO QUE SOLICITA O NOME DA MÃE, É NECESSÁRIO QUE SEJA O MESMO DO REGISTRO DE NASCIMENTO/RG (DE CASADA OU SOLTEIRA), CASO CONTRÁRIO IRÁ APARECER MENSAGEM DIZENDO QUE NÃO CONSTA NA RECEITA FEDERAL. NO CAMPO DE E-MAIL, EVITE USAR HOTMAIL POIS O CÓDIGO DE ACESSO NÃO CHEGARÁ.

Após preenchimento, ir na opção "Confirmar dados" no canto inferior direito. Em alguns instantes, um e-mail será encaminhado com o código de acesso. Esse e-mail geralmente chega na caixa de **SPAM** ou na **LIXEIRA**.

Ao realizar o primeiro acesso, deverá preencher os dados solicitados para finalizar o cadastro.

# Inscrição no curso online – My English Online

Faça login no IsF (<u>http://isfaluno.mec.gov.br/</u>) e clique na opção "Cursos On-line"

| ACESSO                                  |                                                                                                    |
|-----------------------------------------|----------------------------------------------------------------------------------------------------|
| Selecione abaixo uma das opções disponi | iveis para o seu perfil:                                                                                                    |
| Aulas Presenciais                       | Acesse para concorrer a uma vaga em cursos presenciais do programa IsF! Para saber se você atende aos critérios para participar<br>do curso, acesse Posso participar?, no Portal IsF. Confirme em Universidades Parceiras se a sua instituição é NucLi (Núcleo de<br>Línguas). Realize sua inscrição e boa sorte! |
|                                         |                                                                                                    |
| Testes de Proficiência                  | Acesse para testes de nivelamento e exames de proficiência do programa IsFI Para saber qual instituição é credenciada para<br>aplicação do teste, acesse Centro Aplicador do Idiomas Sem Fronteiras. Para saber as regras para participação, acesse o manual do<br>candidato.                                     |
|                                         |                                                                                                    |
| Cursos On-line                          | Acesse para cursos on-line do Programa Idiomas sem Fronteiras, inclusive o MEO.                                                                                                    |

# Selecione a instituição

| URSO ONLINE                                        |  |
|----------------------------------------------------|--|
| Institulção:                                       |  |
|                                                    |  |
| UEMS - UNIVERSIDADE ESTADUAL DE MATO GROSSO DO SUL |  |

# Clique na opção "My English Online"

| CURSO ON-LINE     |                                                                                                    |
|-------------------|----------------------------------------------------------------------------------------------------|
|                   |                                                                                                    |
| My English Online | Acesse para cursos do MEO, curso de inglês on-line do Programa IsF-inglês, uma iniciativa do Ministério da Educação (MEC) e da<br>Coordenação de Aperfeiçoamento de Pessoal de Nível Superior (Capes). O MEO é destinado à comunidade acadêmica (alunos,<br>docentes e técnicos-administrativos) das instituições de nível superior parceiras do Programa IsF. Parceiros específicos e<br>professores de idiomas da Educação Básica podem ter acesso desde que vinculados às instituições parceiras. |

Após esse passo, você será redirecionado para uma página do My English Online, e deverá aceitar os termos de uso. Aparecerá uma mensagem dizendo que o cadastro foi realizado com sucesso.

# ATENÇÃO: Quando for acessar a página do My English Online pela primeira vez, será necessário recuperar senha, pois não será a mesma do IsF (é um erro do sistema).

Ao fazer login na plataforma, será necessário preencher novos campos de informações pessoais. Depois disso, você será direcionado para a seguinte página:

| y Englishon                                                  | ine                                  |                                                            |                                                       | SA                                                               | IBA MAIS TUTO                              | RIAS BIBLIOTEC                   | A CENTRAL DE AJUDA                                          | olá, |
|--------------------------------------------------------------|--------------------------------------|------------------------------------------------------------|-------------------------------------------------------|------------------------------------------------------------------|--------------------------------------------|----------------------------------|-------------------------------------------------------------|------|
| cretaria Virt                                                | ual                                  |                                                            | Número o                                              | de Logins: 0   Data do                                           | Último Login: <b>00/00/0</b>               | 000   Atualização do S           | istema: <b>05/10/2017</b>                                   |      |
| VISO                                                         |                                      |                                                            |                                                       |                                                                  |                                            |                                  |                                                             |      |
| ão há mensagens de a                                         | aviso no momen                       | to, aproveite o curso                                      | o!                                                    |                                                                  |                                            |                                  | 4                                                           |      |
|                                                              |                                      |                                                            |                                                       |                                                                  |                                            |                                  |                                                             |      |
|                                                              |                                      |                                                            |                                                       | IR PARA O CURS                                                   | 0                                          |                                  |                                                             |      |
|                                                              |                                      |                                                            |                                                       |                                                                  |                                            | -                                |                                                             |      |
| stórico do Curs                                              | o Dados (                            | Cadastrais A                                               | lterar Senha                                          | Dados Acadêr                                                     | micos                                      | -                                |                                                             |      |
| stórico do Curs<br>Módulo                                    | o Dados (                            | Cadastrais A<br>Data Ínicio                                | lterar Senha<br>Test                                  | Dados Acadêr<br>re 1                                             | nicos<br>Teste 2                           | Teste 3                          | Certificado                                                 |      |
| stórico do Curs<br>Módulo<br>1                               | o Dados (                            | Cadastrais A<br>Data Ínicio<br>                            | Iterar Senha<br>Test                                  | Dados Acadêr<br>re 1<br>-                                        | nicos<br>Teste 2                           | Teste 3                          | Certificado<br>X                                            |      |
| stórico do Curs<br>Módulo<br>1<br>2                          | o Dados (                            | Cadastrais A<br>Data Ínicio<br><br>                        | lterar Senha<br>Test<br>                              | Dados Acadêr<br>æ 1<br>-                                         | nicos<br>Teste 2<br>                       | Teste 3<br>                      | Certificado<br>X<br>X                                       | _    |
| stórico do Curs<br>Módulo<br>1<br>2<br>3                     | o Dados (                            | Cadastrais A<br>Data Ínicio<br><br>                        | Iterar Senha<br>Test<br>                              | Dados Acadêr<br>e 1<br>-                                         | Teste 2<br><br>                            | Teste 3<br><br>                  | Certificado<br>X<br>X<br>X                                  | _    |
| Módulo<br>1<br>2<br>3<br>4                                   | o Dados (                            | Cadastrais A<br>Data Ínicio<br><br><br><br>                | Iterar Senha<br>Test<br><br>                          | Dados Acadêr<br>e 1<br>-<br>-<br>-                               | Teste 2<br><br><br>                        | Teste 3<br><br><br>              | Certificado<br>X<br>X<br>X<br>X<br>X                        | -    |
| stórico do Curs<br>Módulo<br>1<br>2<br>3<br>4<br>Módulo      | o Dados (                            | Cadastrais A<br>Data Ínicio<br><br><br><br>Reading         | Iterar Senha<br>Test<br><br><br>Listening             | Dados Acadêr<br>e 1<br>-<br>-<br>-<br>-<br>Speaking              | Teste 2<br><br><br><br>Writing             | Teste 3<br><br><br><br>Use of En | Certificado<br>X<br>X<br>X<br>X<br>glish Certific           | cado |
| stórico do Curs<br>Módulo<br>1<br>2<br>3<br>4<br>Módulo      | o Dados (<br>Exame<br>TOEFL          | Cadastrais A<br>Data Ínicio<br><br><br><br>Reading<br>     | Iterar Senha<br>Test<br><br><br><br>Listening<br>     | Dados Acadêr<br>e 1<br>-<br>-<br>-<br>-<br>Speaking<br>          | Teste 2<br><br><br><br><br>Writing<br>     | Teste 3<br><br><br><br>Use of En | Certificado<br>X<br>X<br>X<br>X<br>glish Certific<br>X      | cado |
| stórico do Curs<br>Módulo<br>1<br>2<br>3<br>4<br>Módulo<br>5 | o Dados (<br>Exame<br>TOEFL<br>MyFce | Cadastrais A<br>Data Ínicio<br><br><br><br>Reading<br><br> | Iterar Senha<br>Test<br><br><br><br>Listening<br><br> | Dados Acadêr<br>e 1<br>-<br>-<br>-<br>-<br>-<br>Speaking<br><br> | Teste 2<br><br><br><br><br>Writing<br><br> | Teste 3<br><br><br><br>Use of En | Certificado<br>X<br>X<br>X<br>X<br>glish Certific<br>X<br>X | cado |

Você deverá selecionar a opção "IR PARA O CURSO" e será redirecionado para o teste de nivelamento. ATENÇÃO: Se ao clicar na opção você for redirecionado para uma página que solicita login e senha, FECHE A ABA e clique novamente em "ir para o curso". Você deve ser redirecionado DIRETO para o TESTE DE NIVELAMENTO.

#### Inscrição no curso presencial

Faça login no IsF e selecione a opção aulas presenciais

 ACESSO

 Selectone abaixo uma das opções dispontives para o seu perfil:

 Aulas Presenciais
 Acesse para concordo durante e source e su perfilicação do teste, acesse contro Aplicador do Idoimas Sem Fronteiras. Para saber qual instituição é credenciada para aplicação do teste, acesse Centro Aplicador do Idoimas Sem Fronteiras. Para saber as regras para participação, acesse o manual do ancididato.

 Cursos On-line
 Acesse para cursos on-line do Programa Idoimas sem Fronteiras, inclusive o MEO.

### Seleciona a instituição

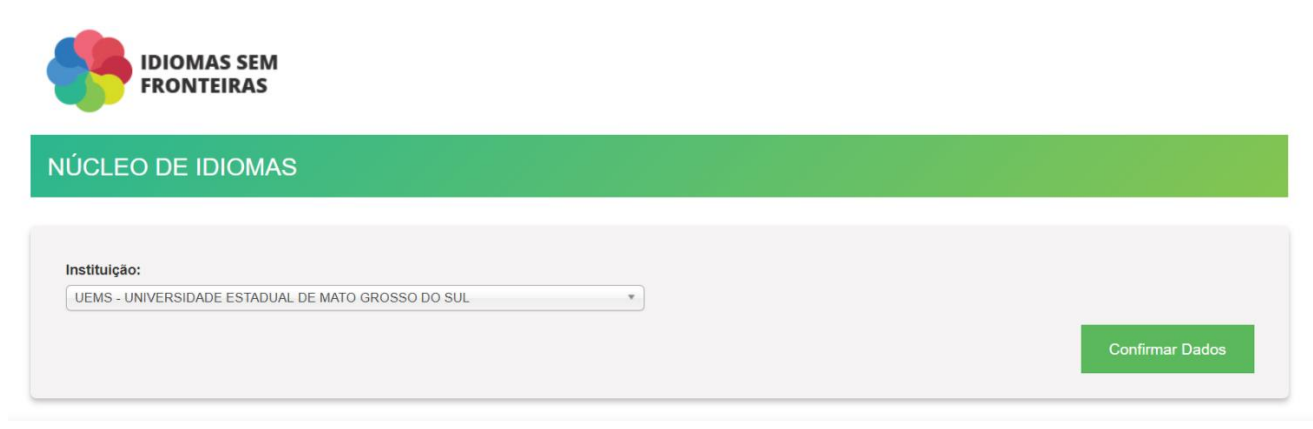

Selecione o idioma (Inglês) e a oferta (observar a data que aparece).

| IDIOMAS SEM                                    |  |  |
|------------------------------------------------|--|--|
| NÚCLEO DE LÍNGUAS                              |  |  |
|                                                |  |  |
|                                                |  |  |
| Realizar Inscrição                             |  |  |
| Realizar Inscrição<br>Idioma: *<br>Selecione * |  |  |

Selecione o curso desejado e a unidade.

ATENÇÃO: SE EM QUALQUER MOMENTO APARECER EMNSAGEM DIZENDO QUE NÃO ESTÁ DE ACORDO COM O EDITAL VIGENTE, ENCAMINHAR E-MAIL PARA isfcguems@gmail.com